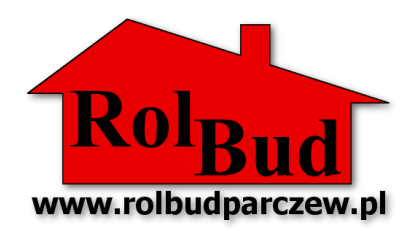

## INSTRUKCJA POTWIERDZENIA OTRZYMANIA DOSTAWY

Po otrzymaniu dostawy najpóźniej w następnym dniu roboczym należy potwierdzić dostawę na platformie PUESC.

Aby potwierdzić otrzymaną dostawę należy:

- 1) Wejdź na stronę internetową Portalu PUESC: www.puesc.gov.pl
- Zaloguj się na swoje konto jeżeli jeszcze nie utworzyłeś konta na Portalu to postępuj zgodnie z instrukcją rejestracji na PUESC dla potrzeb dokonywania zgłoszeń do rejestru SENT znajdującą się na naszej stronie internetowej: <u>www.rolbudparczew.pl/sent</u>

| 🚟 🚃 🔤 Wersja kontrastowa                                                                                                    | Zaloguj się • Utwórz konto                                                                                                    |
|----------------------------------------------------------------------------------------------------|----------------------------------------------------------------------------------------------------|
|                                                                                                    | Musteritario<br>Focolos                                                                                                    |
| Katalog e-Usług Formularze SISC Taryfa Celna Pomoc                                                                                     |                                                                                                    |
| Strona główna                                                                                                    |                                                                                                    |
| Zasady rejestracji dla potrzeb dostępu do systemu monitorowania drogowego przewozu towarów (SE                                         | KOMUNIKATY<br>18.04.2017 Przerwa technicza w dostępie do systemu<br>SENT                                                                                       |
| DALEJ                                                                                                    | Informujemy, że w dniu 18.04.2017r. w godzinach od                                                                                                    |
| SYSTEM MONITOROWANIA DROGOWEGO PRZEWOZU TOWARÓW                                                                                        | 21:00 do 21:15 nastpi przerwa techniczna w<br>Zobacz »                                                                                                    |
| FORMULARZE<br>REJESTRACIA<br>LAKTUALIZACIA<br>LAKTUALIZACIA<br>POMOC<br>DI A REJESTRU<br>DA REJESTRU<br>DI A REJESTRU<br>DI A REJESTRU | 18.04.2017 Przerwa technicza w dostępie do systemu<br>SENT<br>Informujemy, że w dniu 18.04.2017r. w godzinach od<br>21:00 do 21:15 nastpi przerwa techniczna w |

## Wpisujemy dane logowania

| ,   <br> | 🕅 🛶 📻 🛛 Weraja k | ontrastowa      |          |                                             |                                                                                                    | Zaloguj się + Utwórz konto |
|----------|------------------|-----------------|----------|---------------------------------------------|----------------------------------------------------------------------------------------------------|----------------------------|
|          |                  | 🌾 PL            | ESC      | PURCHARLINGS<br>EURICALINGS<br>SXMEDWEELMEH |                                                                                                    |                            |
|          | Katalog e-Usług  | Formularze      | SISC     | Taryfa Celna                                | Pomoo                                                                                                    |                            |
| 102      | Lopowanie        |                 |          |                                             |                                                                                                    |                            |
| ĺ        | Logowanie        |                 |          |                                             |                                                                                                    |                            |
|          |                  |                 |          | , Adree ema<br>Hase<br>Zepannigte Heri      | Image: State of the state of the state |                            |
|          | Street Conto     | Q Zapomnia      | èm hasla |                                             |                                                                                                    | 7                          |
|          |                  | Ministerstwo Fi | nansów   |                                             | Krajowa Administracja Skarbowa                                                                                                    |                            |

*3)* Po utworzeniu konta i zalogowaniu się na platformie PUESC wybierz z głównego menu Katalog e-Usług i z rozwijalnej listy e-Przewóz

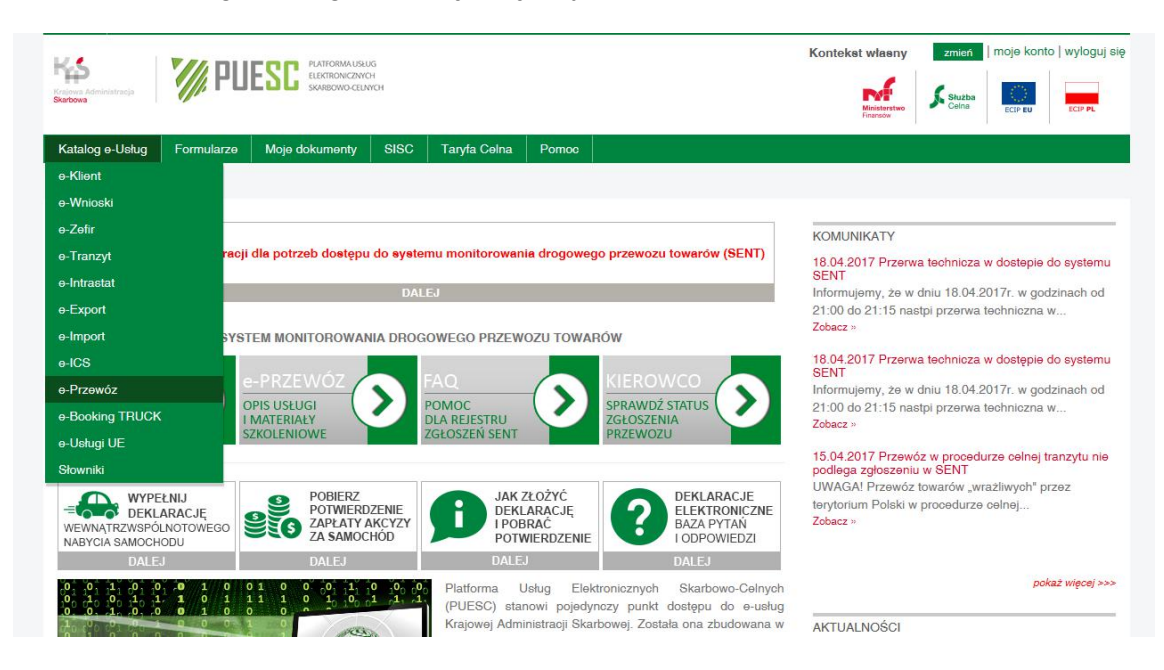

4) W nowym oknie wybierz: PRZEJDŹ DO SYSTEMU SENT

|                                                                                                    | Kontekst wlasny     zmień     moje konto     wyloguj       Image: State State Stat |
|----------------------------------------------------------------------------------------------------|----------------------------------------------------------------------------------------------------|
| Katalog e-Usług Formularze Moje dokumenty SISC Taryfa Celna Pomoc                                                                                                    |                                                                                                    |
| Katalog e-Usług e-Przewóz                                                                                                    |                                                                                                    |
| Usługa "e-Przewóz" to jedna z usług elektronicznych świadozonych przez Krajową Administrację Skarbową za pośrednictwem<br>Platformy Usług Elektronicznych Skarbowo-Celnych (PUESC). Pozwala na obsługę operacji przewozu towarów w rejestrze<br>zgłoszeń SENT.<br>Ustawa z dnia 9 marca 2017 r. o systemie monitorowania drogowego przewozu towarów (Dz. U. poz. 708) nakłada na podmioty<br>przewożące tzw. towary "wrażliwe" na i przez terytorium Rzeozypospolitej Polskiej, obowiązek dokonania zgłoszenia takiego<br>przewożu do elektronicznego rejestru oraz jego uzupełniania i aktualizacji.<br>Usługa "e-Przewóż" umożliwia Klientom Krajowej Administracji Skarbowej, tj. podmiotom wysyłającym, podmiotom odbierającym,<br>przewożnikóm i kierującym środkami transportu, realizację tych obowiązków.<br>Usługa jest świadozona z wykorzystaniem, m.in. systemu ECIP/SEAP PL.<br>Aby umożliwić podmiotom korzystanie z rejestru zgłoszeń SENT, w sekoji <b>Przydatne Linki</b> zamieszczono Speoyfikacje Techniczne<br>dia Systemów. | PRZYDATNE LINKI<br>HELP DESK - infolinia i pomoo dotyozące<br>systemu SENT<br>AQ - najozęćolej zadawane pytania dotyczące<br>systemu SENT<br>E-KLIENT SŁUŻBY CELNEJ - Instrukcja<br>elektronicznej rejestracji dla potrzeb zarządzania<br>uzytkownikami korzystającymi z usług Systemu<br>Informacyjnego Służby Celnej                                                                                                    |
| Aktualna dokumentaoja systemu ECIP/SEAP dostępna jest na podstronie systemu (Systemy SISC / ECIP /SEAP) w<br>sekoji Przydatne Linki.<br>Ewentualne uwagi i pytania prosimy kierowaći na bieżąco na usługę HELP DESK dostepną pod adresem:<br>www.pueso.gov.pl/web/puesc/helpdesk-so<br>PRZEJDŹ DO SYSTEMU<br>SENT                                                                                                    | MATERIAŁY SZKOLENIOWE<br>Zgłoszenie przewozu towaru rozpoczynającego się<br>na terytorium Polski (SENT_100)<br>Zgłoszenie przewozu towaru kończącego się na<br>terytorium Polski (SENT_200)<br>Zgłoszenie przewozu towaru rozpoczynającego i<br>kończącego się poza terytorium Polski (SENT_300)                                                                                                    |

Przykładowe scenariusze dostaw

5) W oknie, w którym są widoczne formularze SENT wybierz: AKTUALIZUJ/ANULUJ/ZAMKNIJ ZGŁOSZENIE

|                                                                                                    | Kontekst własny zmień i moje konto i wyloguj<br>Kontekst własny zmień i moje konto i wyloguj<br>Kontekst własny zmień i moje konto i wyloguj<br>Kontekst własny zmień i moje konto i wyloguj<br>Kontekst własny zmień i moje konto i wyloguj |
|----------------------------------------------------------------------------------------------------|----------------------------------------------------------------------------------------------------|
| Katalog e-Uslug Formularze Moje dokumenty SISC Taryfa Celna Pomoc                                                       |                                                                                                    |
| Katalog e-Uslug e-Przewóz SENT-formularze                                                                               |                                                                                                    |
| Formularze do Systemu Monitorowania Przewozu Towatów (SENT)                                                             | PRZYDATNE LINKI                                                                                                    |
| REJESTRACJA PRZEZ PODMIOT WYSYŁAJĄCY PRZEWOZU TOWARÓW ROZPOCZYNAJĄCEGO SIĘ NA TERYTORIUM<br>POLSKI                      | HELP DESK - infolinia i pomoc dotyczące<br>systemu SENT                                                                                                    |
| - wypełnij zgłoszenie podmiot wyskający                                                                                 | FAQ - najozęściej zadawane pytania dotyczące<br>systemu SENT                                                                                                    |
| REJESTRACJA PRZEZ PODMIOT ODBIERAJĄCY PRZEWOZU TOWARÓW KOŃCZĄCEGO SIĘ NA TERYTORIUM POLSKI                              | E-KLIENT SŁUŻBY CELNEJ - Instrukcja<br>elektronioznej rejestracji dla potrzeb zarządzania<br>użytkownikami korzystającymi z usług Systemu<br>Informacyjnego Służby Celnej                                                                    |
| - wypełnij zgłoszenie podmiot odbierający                                                                               |                                                                                                    |
| 子 <u>- aktualizuj / anuluj / zamknij zgłoszenie</u> podmiot odbierający, przewoźnik                                     | MATERIAŁY SZKOLENIOWE<br>Zgłoszenie przewozu towaru rozpoczynającego się<br>na terytorium Polski (SENT_100)                                                                                                    |
| REJESTRACJA PRZEWOZU TOWARÓW PRZEZ PRZEWOŹNIKA DLA PRZEWOZU ROZPOCZYNAJĄCEGO I KOŃCZĄCEGO<br>SIĘ POZA TERYTORIUM POLSKI | Zgłoszenie przewozu towaru kończącego się na<br>terytorium Polski (SENT_200)                                                                                                    |
| - <u>wypełnij zgłoszenie</u> przewoźnik - <u>aktualizuj / anuluj / zamknij zgłoszenie</u> przewoźnik                    | Zgłoszenie przewozu towaru rozpoczynającego i<br>kończącego się poza terytorium Polski (SENT_300)                                                                                                    |
| STATUS ZGŁOSZENIA PRZEWOZU<br>kierujący środkiem transportu, przewoźnik                                                 | Treści powiązane:       Modele procesów z przepływem       danych pdf                                                                                                    |
|                                                                                                    | Przykładowe scenariusze dostaw                                                                                                    |

6) W nowym oknie wprowadź numer referencyjny zgłoszenia oraz klucz, który został dostarczony przez kierowcę podczas dostawy.

| Katalog e-Usług     Formularze     Moje do       Katalog e-Usług     e-Przewóz     SENT zglosz         | okumenty SISC Tarvfa Celna Pomoc                                       |                                                                                                    |
|----------------------------------------------------------------------------------------------------|------------------------------------------------------------------------|----------------------------------------------------------------------------------------------------|
| Katalog e-Usług e-Przewóz SENT zglosz                                                                  |                                                                        |                                                                                                    |
|                                                                                                    | zenie i aktualizacje                                                   |                                                                                                    |
|                                                                                                    | Wprowadź numer SENT oraz klucz                                         |                                                                                                    |
|                                                                                                    | * Numer referencyjny zgłos<br>* Kluoz<br>Zatwierdż                     | izenia                                                                                              |
| Ministerstwo Finansów                                                                                  | Krajowa Administracja Skarbowa                                         | 2017.04.18 08<br>Serwisy MF                                                                         |
| Wiadomości                                                                                             | Wiadomości                                                             | Finanse.mf.gov.pl                                                                                   |
| Minister Financów                                                                                      | Kierownictwo                                                           | Archiwum BIP                                                                                        |
| Minister Finansow                                                                                      |                                                                        |                                                                                                    |
| Ministerstwo Finansów                                                                                  | KAS                                                                    | Dzienniki Urzędowe                                                                                  |
| Ministerstwo Finansów<br>Działalność MF                                                                | KAS<br>Działalność                                                     | Dzienniki Urzędowe<br>Formularze interaktywne - e-Deklaracje                                        |
| Ministerstwo Finansów<br>Działalność MF<br>Formularze - Baza wiedzy                                    | KAS<br>Działalność<br>e-Administracja                                  | Uziennik Urzędowe<br>Formularze interaktywne - e-Deklaracje<br>Dla mediów<br>Politik in opowstanici |
| Ministerstvo Finansów<br>Działalność MF<br>Formularze - Baza wiedzy<br>Archiwum aktualnosci<br>Kontakt | KAS<br>Działalność<br>e-Administracja<br>Jednostio podległe<br>Kontakt | Dzienniko Urzędowe<br>Formularze inkraktywne - e-Deklaracje<br>Dla mediów<br>Polityka prywatności   |

7) W oknie podglądu zgłoszenia przewozu wybieramy opcję ZAKOŃCZ SENT

| Krajova Administracja<br>Skerbowa | M/ PI                                  | PLATFORMA USE<br>ELEKTRONICZIYY<br>SKAREOWO CELM | ИЗ<br>Н<br>МСН    |                    |        | Kontekst wlasny zmefi moje konto   wyloguj sk   Image: state state st |
|-----------------------------------|----------------------------------------|--------------------------------------------------|-------------------|--------------------|--------|----------------------------------------------------------------------------------------------------|
| Katalog e-Usług                   | Formularze                             | Moje dokumenty                                   | SISC              | Taryfa Celna       | Pomoc  |                                                                                                    |
| Katalog e-Usług                   | e-Przewóz                              | SENT zgloszenie i aktuali                        | zacje             |                    |        |                                                                                                    |
| KOMUNIKA<br>PRZEWOŹ               | AT PODGL<br>NIKA I OD                  | .ĄDU ZGŁOSZE<br>DBIORCY TOWA                     | NIA PR<br>RU (112 | ZEWOZU R(<br>2)    | OZPOCZ | ZAKOńCZ SENT Nowe klucze Drukuj Powrót                                                                                                    |
| Da                                | n <b>e potwierc</b><br>er referencyjny | <b>dzające zarejestrov</b><br>zgłoszenia:        | /anie zgł         | oszenia SENT       | _100   |                                                                                                    |
| Da                                | ine rejestrac                          | cyjne dokumentu                                  |                   |                    |        |                                                                                                    |
| 201                               | utworzenia:<br>7-04-18 17:47:          | :23                                              | 0                 | zytkownik rejestru | iláoi: |                                                                                                    |
| Suma                              | a kontrolna:                           |                                                  |                   |                    |        |                                                                                                    |

8) W nowo otwartym oknie w punkcie 1.0 mamy możliwość wyboru czy dostawa była zgodna ze zgłoszeniem lub nie. W przypadku różnicy ilości wydanego paliwa wybieramy opcję dostawa niezgodna ze zgłoszeniem i z listy rodzaj niezgodności wybieramy niezgodna ilość towaru a w rubryce uwagi wpisujemy faktyczną ilość odebranego towaru.

| Krusse Attractions   | M/ PU                 | ESC PLATFORMA USU<br>ELECTRONICZING<br>SKAREDWO-CELN | G<br>H<br>YCH   |                         |                |              |           | Kontekst wlasny | zmień<br>Stużba<br>Celna | moje konte | o   wyloguj się |
|----------------------|-----------------------|------------------------------------------------------|-----------------|-------------------------|----------------|--------------|-----------|-----------------|--------------------------|------------|-----------------|
| Katalog e-Usług      | Formularze            | Moje dokumenty                                       | SISC            | Taryfa Celna            | Pomoc          |              |           |                 |                          |            |                 |
| Katalog e-Usług      | e-Przewóz             | SENT zgloszenie i aktualia                           | zacje           |                         |                |              |           |                 |                          |            |                 |
| KOMUNIKA<br>ROZPOCZY | T DO ZAMK<br>NAJĄCEGO | NIĘCIA ZGŁOS<br>O SIĘ NA TERY                        | SZENIA<br>TORIU | PRZEWOZU<br>M POLSKI († | J PRZE<br>103) | Z PODMIOT OI | OBIERAJĄC | Y DLA PRZE      | NOZU                     |            |                 |
| Dane identy          | fikacyjne zgł         | oszenia przewozi                                     | u               |                         |                |              |           |                 |                          |            | 2               |
| *Numer reference     | ryjny zgłoszenia:     |                                                      |                 |                         |                |              |           |                 |                          |            |                 |
| 1.0 Informa          | cje o zamknię         | eciu zgłoszenia p                                    | zewozu          | į                       |                | 62           |           |                 |                          |            |                 |
| O Dostawa zgod       | ha ze zgłoszenie      | m                                                    | O Dosta         | wa niezgodna ze :       | zgłoszenier    | n            |           |                 |                          |            |                 |
| Rodzaj niezgodno     | śCi                   |                                                      |                 |                         |                |              |           |                 |                          |            |                 |
|                      |                       |                                                      |                 |                         |                |              |           | <b></b>         |                          |            |                 |
| Uwagi                |                       |                                                      |                 |                         |                |              |           |                 |                          |            |                 |
| Numer własny zoł     | oszenia               |                                                      |                 |                         |                |              |           |                 |                          |            |                 |

9) W punkcie 2.0 wpisujemy adres mailowy <u>sent@rolbudparczew.pl</u> oraz opcjonalnie adres na który chcemy otrzymać potwierdzenie zamknięcia dostawy (proponujemy podać swój adres email). Po wypełnieniu danych na dole ekranu wybieramy ZAKOŃCZ SENT i wysyłamy formularz.